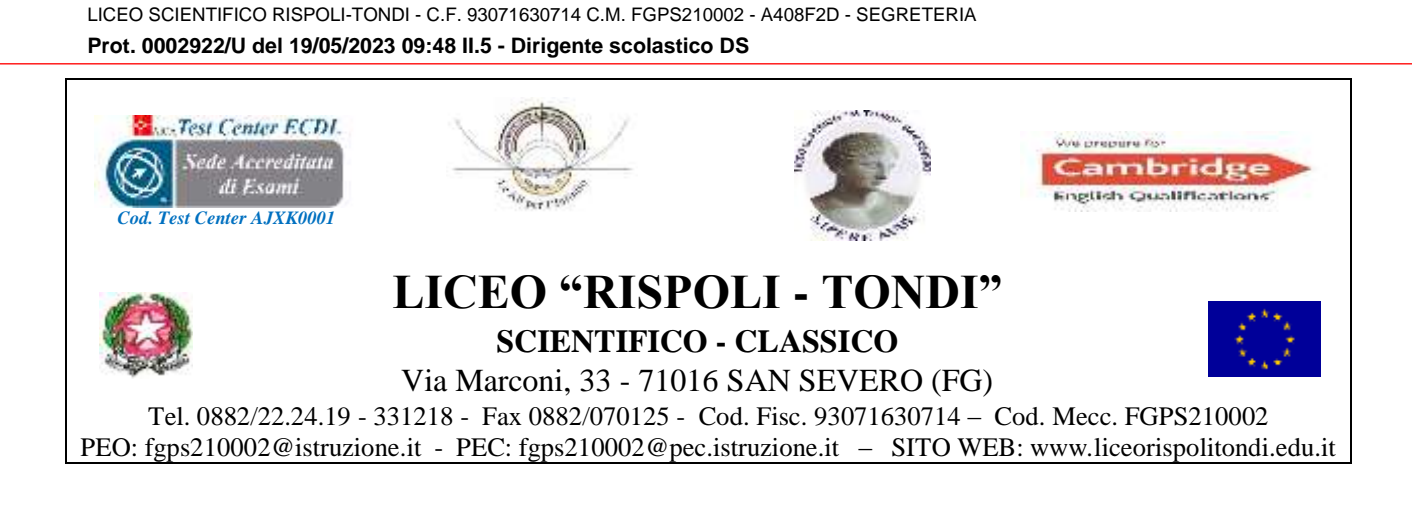

Al Tutor PCTO Agli Alunni delle Classi 4^ B, 4^ D, 4^ E scientifico LICEO Al Registro Elettronico Al Sito Web

## CIRCOLARE n. 397

## OGGETTO: Progetto PCTO (ex Alternanza Scuola/Lavoro) a.s. 2022/2023 – fase di autoformazione dei Percorsi realizzati dall'Università di Foggia.

Si comunica ai tutor e agli studenti che hanno preso parte ai percorsi PCTO, rientranti nell'iniziativa

per consentirti di partecipare all'iniziativa "PNRR Missione 4 "Istruzione e ricerca" - Investimento 1.6 "Orientamento attivo nella transizione scuola-università" (D.M. 934/2022) dell'Università di Foggia, che per il riconoscimento delle ore occorre completare i percorsi con la fase di autoformazione in piattaforma.

Si forniscono, di seguito, le indicazioni ricevute dall'Università per procedere all'accesso.

Gli studenti dovrebbero aver ricevuto una mail contenente le credenziali di accesso al Portale (<u>elearning.unifg.it</u>): la "*username*" coincide con l'indirizzo e-mail destinatario, cui è stata inoltrata anche la "*password*" generata dal sistema.

## Quindi, per accedere al Portale si procede come segue:

- Collegarsi all'indirizzo <u>https://elearning.unifg.it/login/index.php</u>
- Inserire *username* e *password* (da modificare al primo accesso secondo quanto indicato nella mail di attivazione che dovresti aver ricevuto).
- Qualora lo studente non avesse ancora ricevuto una mail con la *password*, può procedere al recupero della stessa cliccando sulla voce "<u>Hai dimenticato lo username o la password?</u>" presente alla sopraindicata pagina di *login*. Nella successiva pagina, compilare il *form* inserendo lo *username* nell'apposito spazio e cliccare su "Cerca"; lo studente riceverà una mail con il *link* per impostare la password.

## Infine, per accedere allo spazio dedicato all'iniziativa:

- Collegarsi all'indirizzo <u>https://elearning.unifg.it/course/view.php?id=5425</u>
- Una volta all'interno del corso, cliccare su "Vai alla Media Gallery!" (paragrafo "Video-lezioni").
- Nella successiva pagina, fare clic sulla video-lezione che intendi visionare.

Si raccomanda di utilizzare il browser Google Chrome.